February 20th-25th, 2011

# SeisSol2D Workflow

Christian Pelties & Martin Käser

Department of Earth and Environmental Sciences, LMU München, Germany

### The SeisSol2D Source Code

- numerical scheme:
- programming language:
- number of subroutines:
- number of files:
- number of directories:
- number of lines of source code:
- number of developers:
- pre-processing:
- post-processing:

discontinuous Galerkin finite-elements mainly FORTRAN 90 few FORTRAN 77 subroutines 304 54 3 ~ 50.000 ~ 6

mesh generation, mesh partitioning, parameterization, (e.g. material distribution, ...)

visualization of wave field (snapshots, seismograms), peak ground motion, stress distribution, seismic signal processing, ...

### **The SeisSol Workflow**

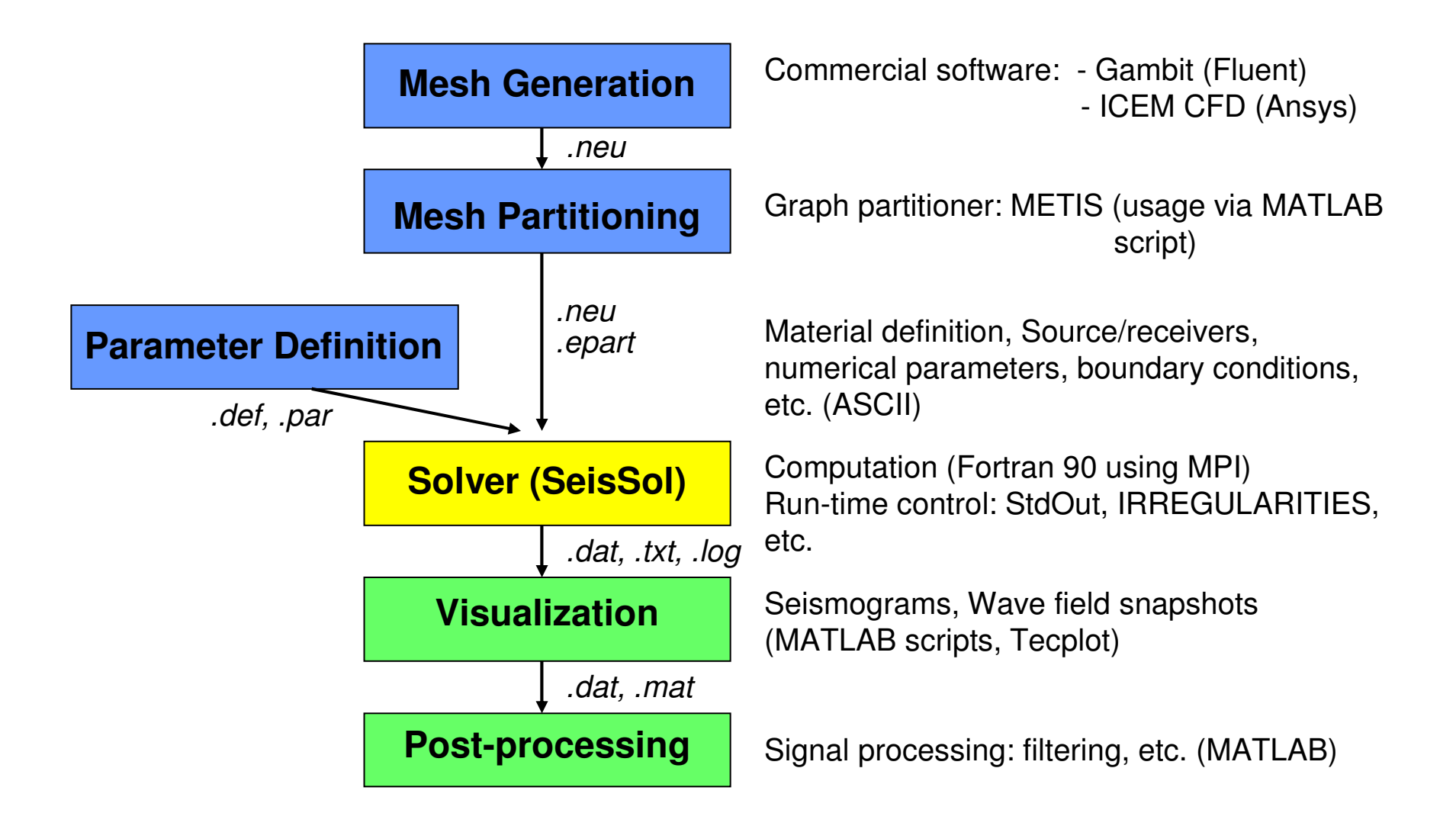

### Discretization

What numerical methods do you know or have you heard of ?

Finite Differences (FD), Finite Elements (FE), Finite Volumes (FV), etc.

What do numerical method usually require ? points or particles, regular grids, unstructured meshes, etc. What is an "unstructured mesh"? A mesh where element indices do not show a logical structure

### Discretization

The discretization subdivides a continuous physical model into a set of points, elements, control volumes, cells, etc.

- numerical methods approximate functions discretely on these points or elements
- $\rightarrow$  the finer the mesh, the more accurate the approximation
- → unstructured meshes are geometrically more flexible

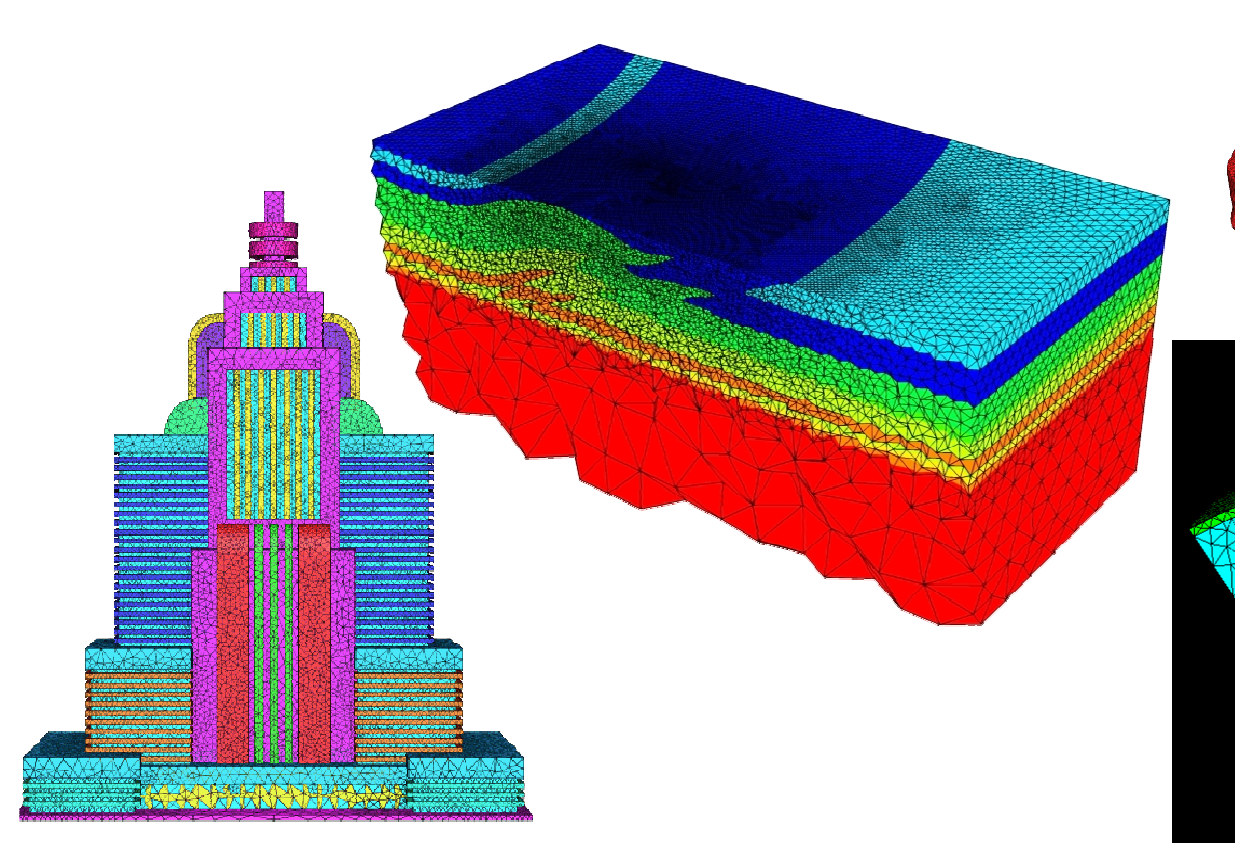

### **Discretization of a physical model in 2D**

**Discretization ( = the process of Mesh Generation) can still be simple in 2D** 

→ we might still be able to use indices in a logical structure

|  |           |          |           | - | 28 |
|--|-----------|----------|-----------|---|----|
|  | (i-1,j+1) | (i,j +1) | (i+1,j+1) |   |    |
|  | (i-1,j)   | (i,j)    | (i+1,j)   |   |    |
|  | (i-1,j-1) | (i,j-1)  | (i+1,j-1) |   | 22 |
|  |           |          |           |   |    |

In structured meshes it is easy to know the neighbour elements to pass information

But how do you distribute indices in this mesh and identify your neighbour ???

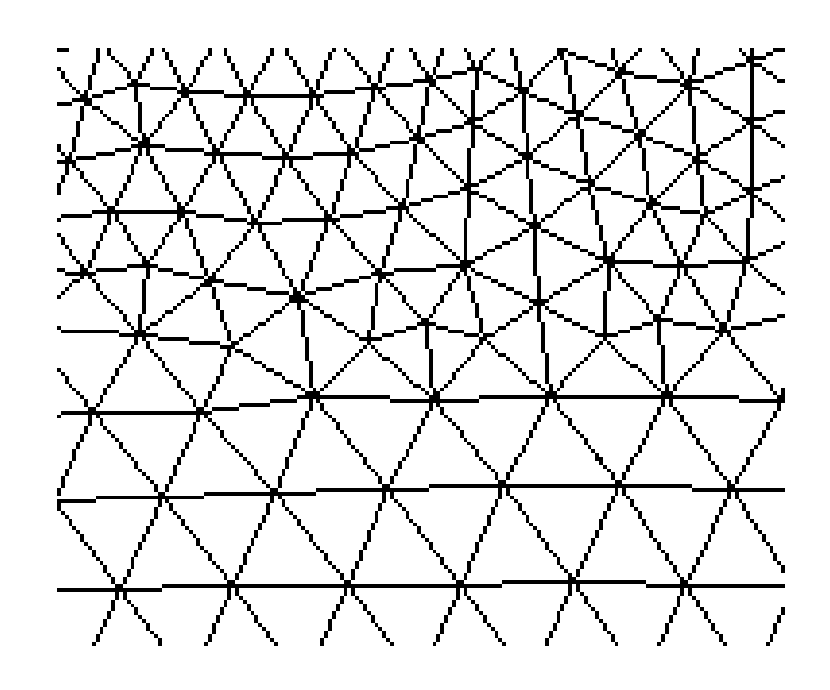

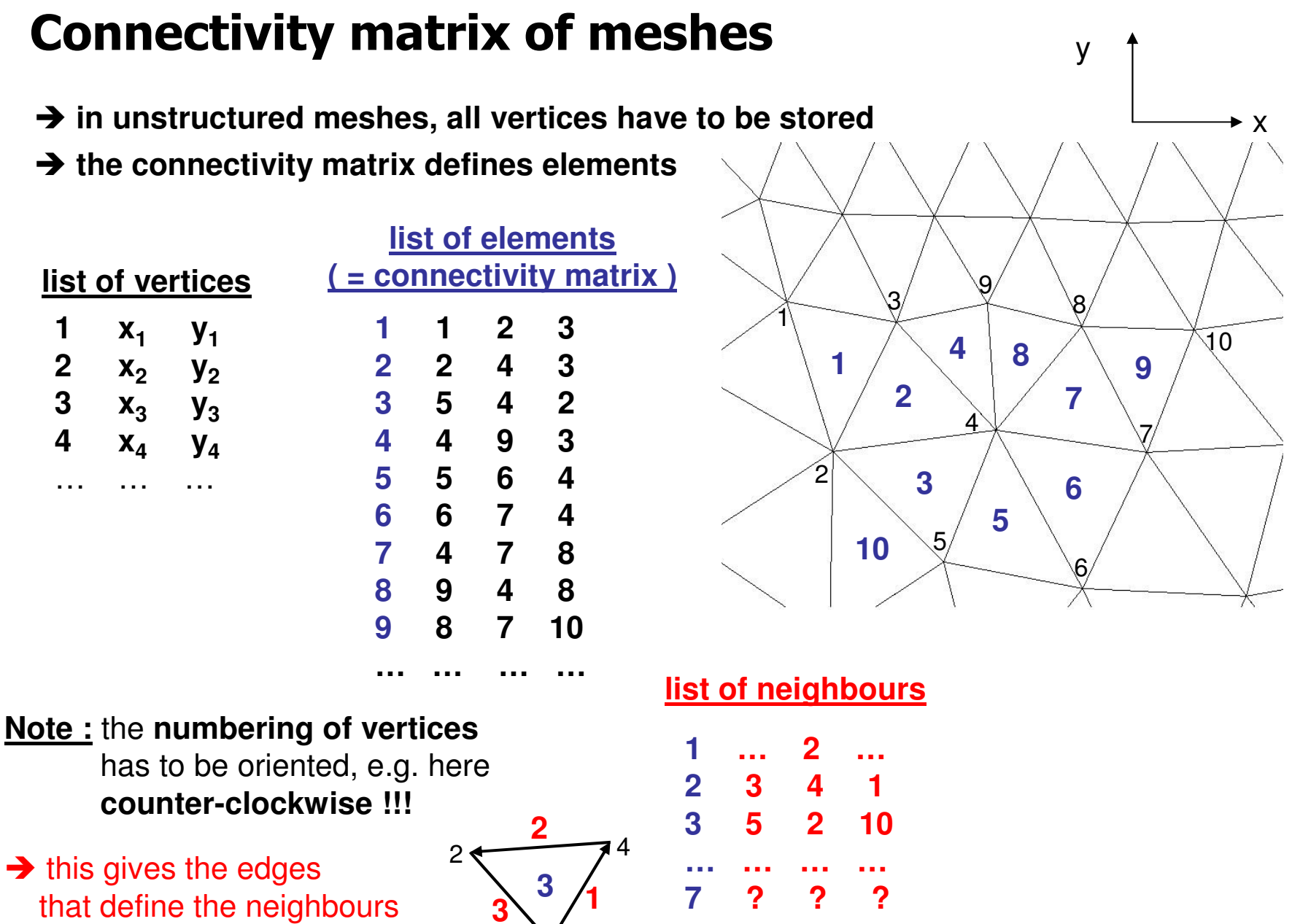

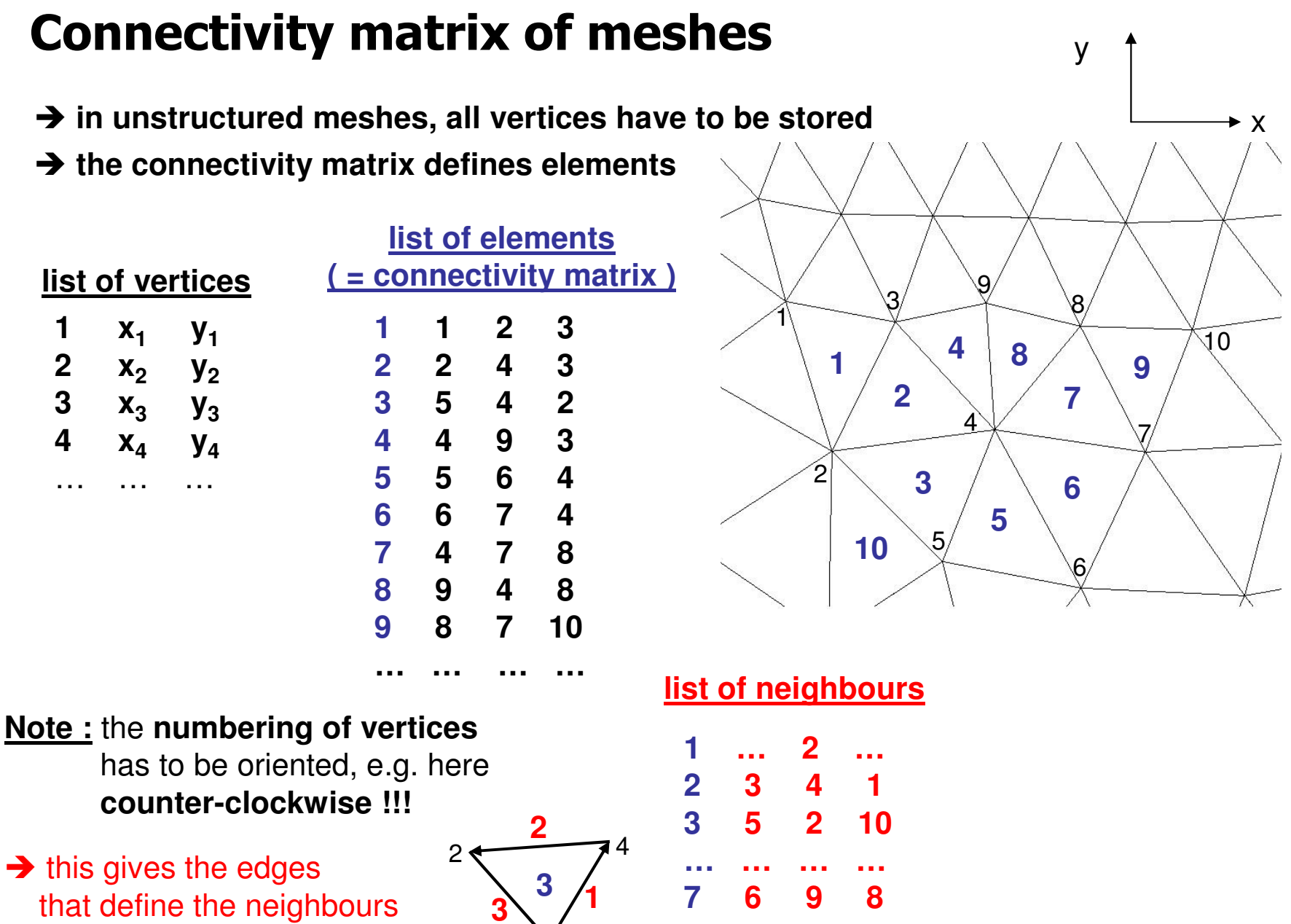

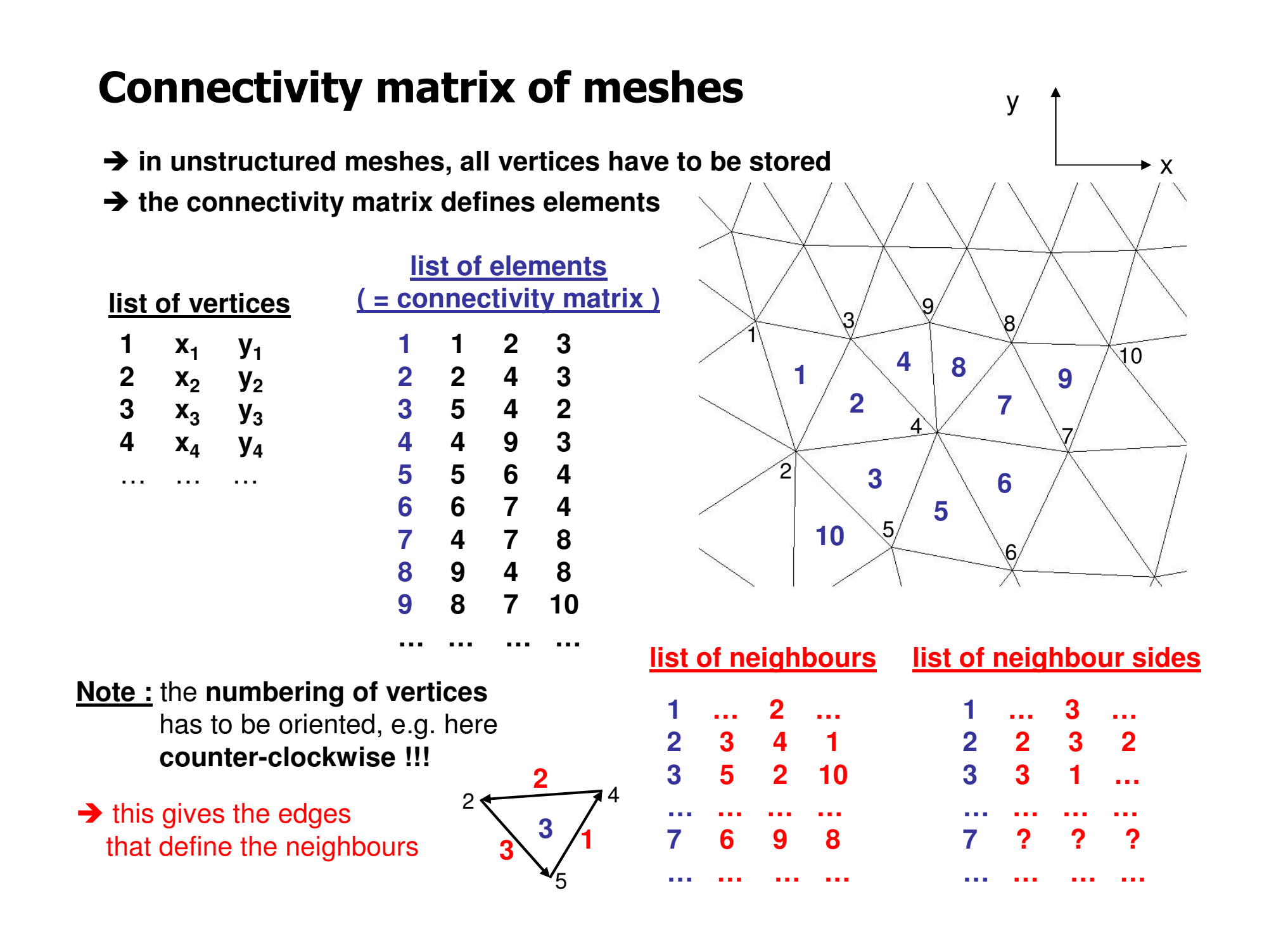

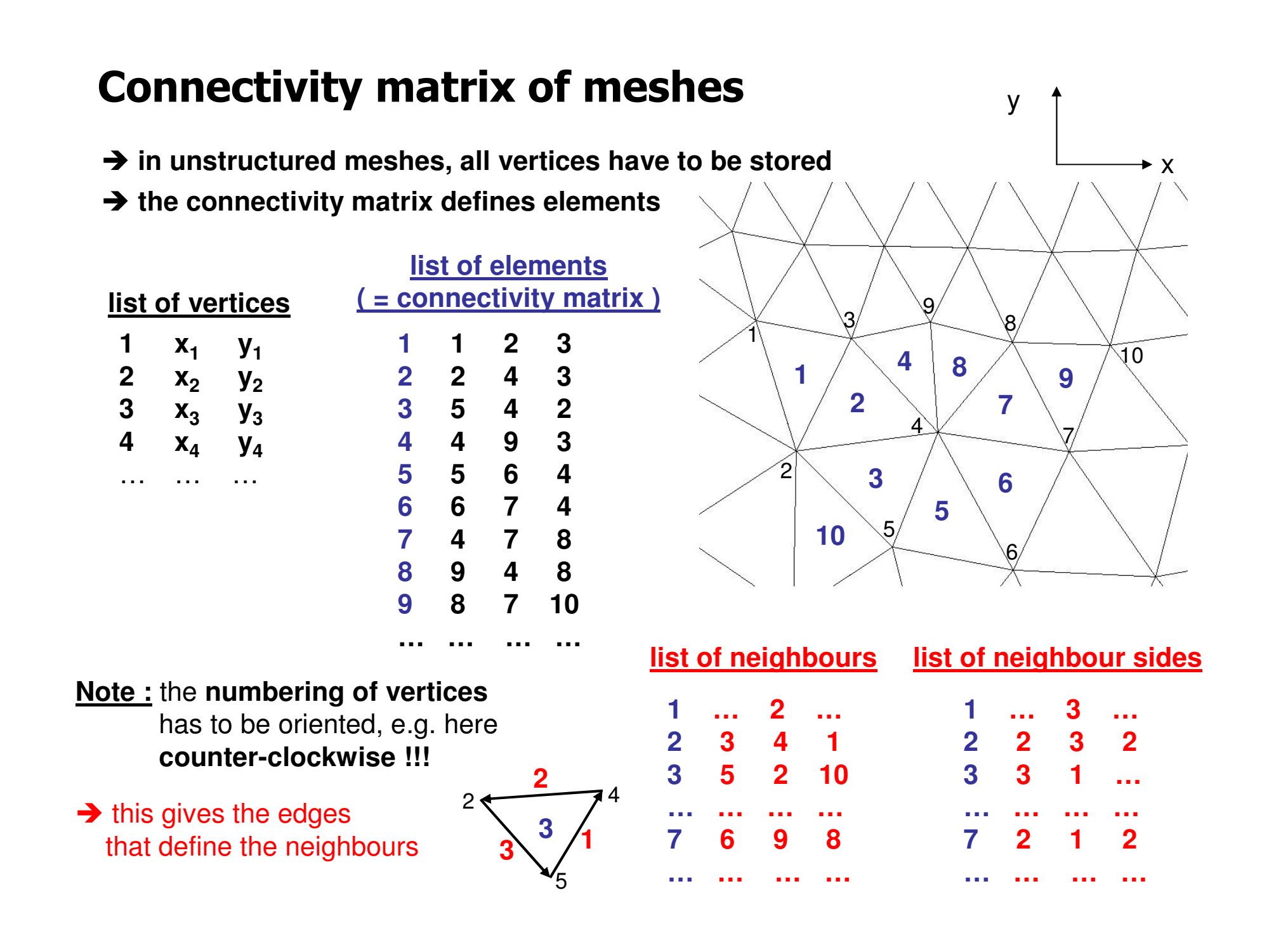

| ** GAMBIT NEUTRAL FILE<br>basin<br>PROGRAM: Gambit VERSION: 2.3.16<br>Jan 2011<br>NUMNP NELEM NGRPS NBSETS NDFCD NDFVL<br>909 1686 2 3 2 2<br>ENDOFSECTION<br>NODAL COORDINATES 2.3.16<br>1 -1.99632899778e+003 -1.93267624127e-012<br>2 9.85389565112e+003 1.13686837722e-013<br>3 -1.74944931759e+003 0.0000000000e+000<br>4 -1.50256963740e+003 0.0000000000e+000<br><br>907 -7.78723410147e+003 -3.07694414949e+003<br>908 -8.49870831127e+003 -3.55421101275e+003<br>909 -6.52218493125e+003 -3.91849972757e+003<br>ENDOFSECTION<br>ELEMENTS/CELLS 2.3.16<br>1 3 3 3 1 51<br>2 3 3 2 49 100                                                                                                    |
|----------------------------------------------------------------------------------------------------|
| basin           PROGRAM:         Gambit         VERSION:         2.3.16           Jan 2011         NUMNP         NELEM         NGRPS         NBSETS         NDFCD         NDFVL           909         1686         2         3         2         2           ENDOFSECTION         NODAL COORDINATES 2.3.16         1         -1.99632899778e+003         -1.93267624127e-012         2         9.85389565112e+003         1.13686837722e-013         3         -1.74944931759e+003         0.0000000000e+000         -         -         -         -         -         -         -         -         -         -         -         -         -         -         -         -         -         -         -         -         -         -         -         -         -         -         -         -         -         -         -         -         -         -         -         -         -         -         -         -         -         -         -         -         -         -         -         -         -         -         -         -         -         -         -         -         -         -         -         -         -         -         - |
| PROGRAM: Gambit VERSION: 2.3.16<br>Jan 2011<br>NUMNP NELEM NGRPS NBSETS NDFCD NDFVL<br>909 1686 2 3 2 2<br>ENDOFSECTION<br>NODAL COORDINATES 2.3.16<br>1 -1.99632899778e+003 -1.93267624127e-012<br>2 9.85389565112e+003 1.13686837722e-013<br>3 -1.74944931759e+003 0.000000000e+000<br>4 -1.50256963740e+003 0.000000000e+000<br><br>907 -7.78723410147e+003 -3.07694414949e+003<br>908 -8.49870831127e+003 -3.55421101275e+003<br>909 -6.52218493125e+003 -3.91849972757e+003<br>ENDOFSECTION<br>ELEMENTS/CELLS 2.3.16<br>1 3 3 1 51<br>2 3 3 2 49 100                                                                                                    |
| Jan 2011<br>NUMNP NELEM NGRPS NBSETS NDFCD NDFVL<br>909 1686 2 3 2 2<br>ENDOFSECTION<br>NODAL COORDINATES 2.3.16<br>1 -1.99632899778e+003 -1.93267624127e-012<br>2 9.85389565112e+003 1.13686837722e-013<br>3 -1.74944931759e+003 0.0000000000e+000<br>4 -1.50256963740e+003 0.0000000000e+000<br><br>907 -7.78723410147e+003 -3.07694414949e+003<br>908 -8.49870831127e+003 -3.55421101275e+003<br>909 -6.52218493125e+003 -3.91849972757e+003<br>ENDOFSECTION<br>ELEMENTS/CELLS 2.3.16<br>1 3 3 3 1 51<br>2 3 3 2 49 100                                                                                                    |
| NUMNP         NELEM         NGRPS         NBSETS         NDFCD         NDFVL           909         1686         2         3         2         2           ENDOFSECTION         NODAL COORDINATES 2.3.16         1         1         1.99632899778e+003         1.93267624127e-012         2         9.85389565112e+003         1.13686837722e-013         3         -1.74944931759e+003         0.0000000000e+000         4         -1.50256963740e+003         0.00000000000e+000            907         -7.78723410147e+003         -3.07694414949e+003         908         -8.49870831127e+003         -3.55421101275e+003         909         -6.52218493125e+003         -3.91849972757e+003         ENDOFSECTION         ELEMENTS/CELLS 2.3.16         1         3         3         1         51         2         3         2         49         100         -0.00000000000000000000000000000000000                                                                                                    |
| 909 1686 2 3 2 2<br>ENDOFSECTION<br>NODAL COORDINATES 2.3.16<br>1 -1.99632899778e+003 -1.93267624127e-012<br>2 9.85389565112e+003 1.13686837722e-013<br>3 -1.74944931759e+003 0.000000000e+000<br>4 -1.50256963740e+003 0.000000000e+000<br><br>907 -7.78723410147e+003 -3.07694414949e+003<br>908 -8.49870831127e+003 -3.55421101275e+003<br>909 -6.52218493125e+003 -3.91849972757e+003<br>ENDOFSECTION<br>ELEMENTS/CELLS 2.3.16<br>1 3 3 3 1 51<br>2 3 3 2 49 100<br>0 100                                                                                                    |
| ENDOFSECTION         NODAL COORDINATES 2.3.16 $1 - 1.99632899778e + 003 - 1.93267624127e - 012$ $2 9.85389565112e + 003 1.13686837722e - 013$ $3 - 1.74944931759e + 003 0.000000000e + 000$ $4 - 1.50256963740e + 003 0.000000000e + 000$ $907 - 7.78723410147e + 003 - 3.07694414949e + 003$ $908 - 8.49870831127e + 003 - 3.55421101275e + 003$ $909 - 6.52218493125e + 003 - 3.91849972757e + 003$ ENDOFSECTION         ELEMENTS/CELLS 2.3.16 $1 3 3 3 1 51$ $2 3 3 2 49 100$                                                                                                    |
| NODAL COORDINATES 2.3.16<br>1 -1.99632899778e+003 -1.93267624127e-012<br>2 9.85389565112e+003 1.13686837722e-013<br>3 -1.74944931759e+003 0.000000000e+000<br>4 -1.50256963740e+003 0.000000000e+000<br><br>907 -7.78723410147e+003 -3.07694414949e+003<br>908 -8.49870831127e+003 -3.55421101275e+003<br>909 -6.52218493125e+003 -3.91849972757e+003<br>ENDOFSECTION<br>ELEMENTS/CELLS 2.3.16<br>1 3 3 3 1 51<br>2 3 3 2 49 100                                                                                                    |
| 1 -1.99632899778e+003 -1.93267624127e-012<br>2 9.85389565112e+003 1.13686837722e-013<br>3 -1.74944931759e+003 0.000000000e+000<br>4 -1.50256963740e+003 0.000000000e+000<br><br>907 -7.78723410147e+003 -3.07694414949e+003<br>908 -8.49870831127e+003 -3.55421101275e+003<br>909 -6.52218493125e+003 -3.91849972757e+003<br>ENDOFSECTION<br>ELEMENTS/CELLS 2.3.16<br>1 3 3 1 51<br>2 3 3 2 49 100                                                                                                    |
| 2 9.85389565112e+003 1.13686837722e-013<br>3 -1.74944931759e+003 0.0000000000e+000<br>4 -1.50256963740e+003 0.000000000e+000<br><br>907 -7.78723410147e+003 -3.07694414949e+003<br>908 -8.49870831127e+003 -3.55421101275e+003<br>909 -6.52218493125e+003 -3.91849972757e+003<br>ENDOFSECTION<br>ELEMENTS/CELLS 2.3.16<br>1 3 3 1 51<br>2 3 3 2 49 100                                                                                                    |
| 3 -1.74944931759e+003 0.0000000000e+000<br>4 -1.50256963740e+003 0.0000000000e+000<br><br>907 -7.78723410147e+003 -3.07694414949e+003<br>908 -8.49870831127e+003 -3.55421101275e+003<br>909 -6.52218493125e+003 -3.91849972757e+003<br>ENDOFSECTION<br>ELEMENTS/CELLS 2.3.16<br>1 3 3 3 1 51<br>2 3 3 2 49 100                                                                                                    |
| 4 -1.50256963740e+003 0.0000000000e+000<br><br>907 -7.78723410147e+003 -3.07694414949e+003<br>908 -8.49870831127e+003 -3.55421101275e+003<br>909 -6.52218493125e+003 -3.91849972757e+003<br>ENDOFSECTION<br>ELEMENTS/CELLS 2.3.16<br>1 3 3 3 1 51<br>2 3 3 2 49 100                                                                                                    |
| 907 -7.78723410147e+003 -3.07694414949e+003<br>908 -8.49870831127e+003 -3.55421101275e+003<br>909 -6.52218493125e+003 -3.91849972757e+003<br>ENDOFSECTION<br>ELEMENTS/CELLS 2.3.16<br>1 3 3 3 1 51<br>2 3 3 2 49 100                                                                                                    |
| 907 -7.78723410147e+003 -3.07694414949e+003<br>908 -8.49870831127e+003 -3.55421101275e+003<br>909 -6.52218493125e+003 -3.91849972757e+003<br>ENDOFSECTION<br>ELEMENTS/CELLS 2.3.16<br>1 3 3 3 1 51<br>2 3 3 2 49 100                                                                                                    |
| 908 -8.49870831127e+003 -3.55421101275e+003<br>909 -6.52218493125e+003 -3.91849972757e+003<br>ENDOFSECTION<br>ELEMENTS/CELLS 2.3.16<br>1 3 3 3 1 51<br>2 3 3 2 49 100                                                                                                    |
| 909 -6.52218493125e+003 -3.91849972757e+003<br>ENDOFSECTION<br>ELEMENTS/CELLS 2.3.16<br>1 3 3 3 1 51<br>2 3 3 2 49 100                                                                                                    |
| ENDOFSECTION<br>ELEMENTS/CELLS 2.3.16<br>1 3 3 3 1 51<br>2 3 3 2 49 100                                                                                                    |
| ELEMENTS/CELLS 2.3.16<br>1 3 3 3 1 51<br>2 3 3 2 49 100                                                                                                    |
| 1 3 3 3 1 51<br>2 3 3 2 49 100                                                                                                    |
| 2 3 3 2 49 100                                                                                                    |
|                                                                                                    |
| 3 3 3 2 100 50                                                                                                    |
| 4 3 3 50 100 98                                                                                                    |
|                                                                                                    |
| 1696 2 2 007 002 009                                                                                                    |
|                                                                                                    |

Header information

| CONTROL IN | FO 2.3 | .16               | _        |         |       |        |       |
|------------|--------|-------------------|----------|---------|-------|--------|-------|
|            | =UTRA  |                   | E        |         |       |        |       |
| basin      |        | _                 |          |         |       |        |       |
| PROGRAM:   |        | Gan               | nbit '   | VERSIO  | N: 2. | 3.16   |       |
| Jan 2011   |        |                   |          |         |       |        |       |
| NUMNP      | NELE   | MN                | IGRPS    | S NBS   | ETS   | NDFCD  | NDFVL |
| 909 16     | 686    | 2                 | 3        | 2       | 2     |        |       |
| ENDOFSECT  | ION    |                   |          |         |       |        |       |
| NODAL CO   | ORDIN  | ATES              | 5 2.3.16 | 6       |       |        |       |
| 1 -1.996   | 328997 | 778e+             | 003 -1   | .932676 | 24127 | 7e-012 |       |
| 2 9.853    | 895651 | 12e+              | 003 1.   | 136868  | 37722 | 2e-013 |       |
| 3 -1.749   | 449317 | <sup>7</sup> 59e+ | 003 0.   | .000000 | 00000 | )e+000 |       |
| 4 -1.502   | 569637 | 740e+             | 003 0.   | .000000 | 00000 | )e+000 |       |
|            |        |                   |          |         |       |        |       |
| 907 -7.787 | 234101 | 147e+             | 003 -3   | .076944 | 14949 | 9e+003 |       |
| 908 -8.498 | 708311 | 127e+             | 003 -3   | .554211 | 01275 | 5e+003 |       |
| 909 -6.522 | 184931 | 125e+             | 003 -3   | .918499 | 72757 | 7e+003 |       |
| ENDOFSECT  | ION    |                   |          |         |       |        |       |
| ELEMENT    | S/CEL  | LS 2.             | 3.16     |         |       |        |       |
| 133        | 3      | 1                 | 51       |         |       |        |       |
| 233        | 2      | 49                | 100      |         |       |        |       |
| 333        | 2 1    | 00                | 50       |         |       |        |       |
| 433        | 50     | 100               | 98       |         |       |        |       |
|            |        |                   |          |         |       |        |       |
| 1685 3 3   | 903    | 906               | 900      |         |       |        |       |
|            | 907    | 903               | 908      |         |       |        |       |
| LENDOFSECT | ION    |                   |          |         |       |        |       |

### Nodal coordinates

| CONTROL IN   | IFO 2.3. | 16    |                      |         |       |        |       |
|--------------|----------|-------|----------------------|---------|-------|--------|-------|
| ** GAMBIT NI | EUTRA    | l FIL | .E                   |         |       |        |       |
| basin        |          |       |                      |         |       |        |       |
| PROGRAM:     |          | Gai   | mbit V               | ERSIO   | N: 2. | 3.16   |       |
| Jan 2011     |          |       |                      |         |       |        |       |
| NUMNP        | NELEN    | Λ     | NGRPS                | NBSE    | TS    | NDFCD  | NDFVL |
| 909 16       | 686      | 2     | 3                    | 2       | 2     |        |       |
| ENDOFSECT    | ION      |       |                      |         |       |        |       |
| NODAL CO     | ORDIN    | ATE   | S 2.3.16             |         |       |        |       |
| 1 -1.996     | 328997   | 78e-  | +003 -1.             | 9326762 | 24127 | 7e-012 |       |
| 2 9.853      | 895651   | 12e-  | ⊦003 1. <sup>-</sup> | 1368683 | 37722 | 2e-013 |       |
| 3 -1.749     | 449317   | 59e-  | +003 0.0             | 000000  | )0000 | )e+000 |       |
| 4 -1.502     | 2569637  | 40e-  | +003 0.0             | 000000  | )0000 | )e+000 |       |
|              |          |       |                      |         |       |        |       |
| 907 -7.787   | 234101   | 47e-  | +003 -3.             | 0769441 | 4949  | 9e+003 |       |
| 908 -8.498   | 8708311  | 27e-  | +003 -3.             | 5542110 | )127  | 5e+003 |       |
| 909 -6.522   | 184931   | 25e-  | +003 -3.             | 9184997 | 275   | 7e+003 |       |
| ENDOFSECT    |          |       | -                    |         |       |        |       |
| ELEMEN       | IS/CEL   | LS 2  | .3.16                |         |       |        |       |
| 1 3 3        | 3        | 1     | 51                   |         |       |        |       |
| 233          | 2 4      | 19    | 100                  |         |       |        |       |
| 333          | 2 1      | 00    | 50                   |         |       |        |       |
| 433          | 50 1     | 100   | 98                   |         |       |        |       |
|              | 000      | 000   | 000                  |         |       |        |       |
| 1685 3 3     | 903      | 906   | 900                  |         |       |        |       |
| 1686 3 3     | 907      | 903   | 908                  |         |       |        |       |
| LEINDOFSECT  |          |       |                      |         |       |        |       |

Elements = connectivity

| CONTROL INFO 2.3.16                         |
|---------------------------------------------|
| ** GAMBIT NEUTRAL FILE                      |
| basin                                       |
| PROGRAM: Gambit VERSION: 2.3.16             |
| Jan 2011                                    |
| NUMNP NELEM NGRPS NBSETS NDFCD NDFV         |
| 909 1686 2 3 2 2                            |
| ENDOFSECTION                                |
| NODAL COORDINATES 2.3.16                    |
| 1 -1.99632899778e+003 -1.93267624127e-012   |
| 2 9.85389565112e+003 1.13686837722e-013     |
| 3 -1.74944931759e+003 0.0000000000e+000     |
| 4 -1.50256963740e+003 0.0000000000e+000     |
|                                             |
| 907 -7.78723410147e+003 -3.07694414949e+003 |
| 908 -8.498/083112/0+003 -3.554211012/50+003 |
| 909-6.522184931250+003-3.918499727570+003   |
|                                             |
|                                             |
|                                             |
|                                             |
|                                             |
|                                             |
|                                             |
| 1686 3 3 907 903 908                        |
|                                             |

Elements = connectivity

Element identifier (not important)

| ELEMENT GROUP 2.3.16 |        |         |          |     |        |        |       |                  |       |      |
|----------------------|--------|---------|----------|-----|--------|--------|-------|------------------|-------|------|
| GROUP:               |        | I ELEN  | ENTS:    | 3   | 00 MA  | FERIAL | _:    | 4 NFL            | AGS:  |      |
|                      |        | basin   |          |     |        |        |       |                  |       |      |
| 0                    |        |         |          |     |        |        |       |                  |       |      |
| 1                    | 2      | 3 4     | 5        | 6   | 7      | 8 (    | 9 10  |                  |       |      |
| 11                   | 12     | 13      | 14 1     | 5 1 | 6 17   | 7 18   | 19    | 20               |       |      |
|                      |        |         |          |     |        |        |       |                  |       |      |
| 281                  | 282    | 283     | 284      | 285 | 286    | 287    | 288   | 289              | 290   |      |
| 291                  | 292    | 293     | 294      | 295 | 296    | 297    | 298   | 299              | 300   |      |
| ENDOFS               | SECTIC | )N      |          |     |        |        |       |                  |       |      |
| ELEI                 | MENT   | GROUI   | P 2.3.1  | 6   |        |        |       |                  |       |      |
| GROUP:               | 2      | 2 ELEM  | IENTS:   | 1:  | 386 MA | TERIA  | L:    | 4 NF             | LAGS: |      |
|                      |        | bedrocl | <b>〈</b> |     |        |        |       |                  |       |      |
| 0                    |        |         |          |     |        |        |       |                  |       |      |
| 301                  | 302    | 303     | 304      | 305 | 306    | 307    | 308   | 309              | 310   |      |
| 311                  | 312    | 313     | 314      | 315 | 316    | 317    | 318   | 319              | 320   |      |
|                      |        |         |          |     |        |        |       |                  |       |      |
| 1671                 | 1672   | 1673    | 1674     | 167 | 75 167 | 76 16  | 77 16 | 678 <sup>-</sup> | 1679  | 1680 |
| 1681                 | 1682   | 1683    | 1684     | 168 | 85 168 | 36     |       |                  |       |      |
|                      | SECTIC | N       |          |     |        |        |       |                  |       |      |

Elements in basin

| ELEMEN<br>GROUP: | IT GR | OUP 2.<br>1 ELEN<br>basin | 3.16<br>//ENTS: | 3   | 00 MA | ATERIA | NL:   | 4 NFL | _AGS: | 1    |
|------------------|-------|---------------------------|-----------------|-----|-------|--------|-------|-------|-------|------|
| 0                |       |                           |                 |     |       |        |       |       |       |      |
| 1                | 2     | 3 4                       | 5               | 6   | 7     | 8      | 9 10  | )     |       |      |
| 11               | 12    | 13                        | 14 1            | 5 1 | 6 1   | 7 1    | 8 19  | 20    |       |      |
|                  |       |                           |                 |     |       |        |       |       |       |      |
| 281              | 282   | 283                       | 284             | 285 | 286   | 287    | 288   | 289   | 290   |      |
| 291              | 292   | 293                       | 294             | 295 | 296   | 297    | 298   | 299   | 300   |      |
| ENDOFS           | ECTI  | ON                        |                 |     |       |        |       |       |       |      |
|                  | MENT  | GROU                      | P 2.3.16        | 3   |       |        |       |       |       |      |
| GROUP:           |       | 2 ELEN                    | /ENTS:          | 13  | 386 M | ATERI  | AL:   | 4 NF  | LAGS: |      |
|                  |       | bedroc                    | ĸ               |     |       |        |       |       |       |      |
| 0                |       |                           |                 |     |       |        |       |       |       |      |
| 301              | 302   | 303                       | 304             | 305 | 306   | 307    | 308   | 309   | 310   |      |
| 311              | 312   | 313                       | 314             | 315 | 316   | 317    | 318   | 319   | 320   |      |
|                  |       |                           |                 |     |       |        |       |       |       |      |
| 1671             | 1672  | 1673                      | 1674            | 167 | 5 16  | 676 1  | 677 1 | 678   | 1679  | 1680 |
| 1681             | 1682  | 1683                      | 1684            | 168 | 5 16  | 686    |       |       |       |      |
| ENDOFS           | BECTH | <del>ON -</del>           |                 |     |       |        |       |       |       |      |

Elements in bedrock

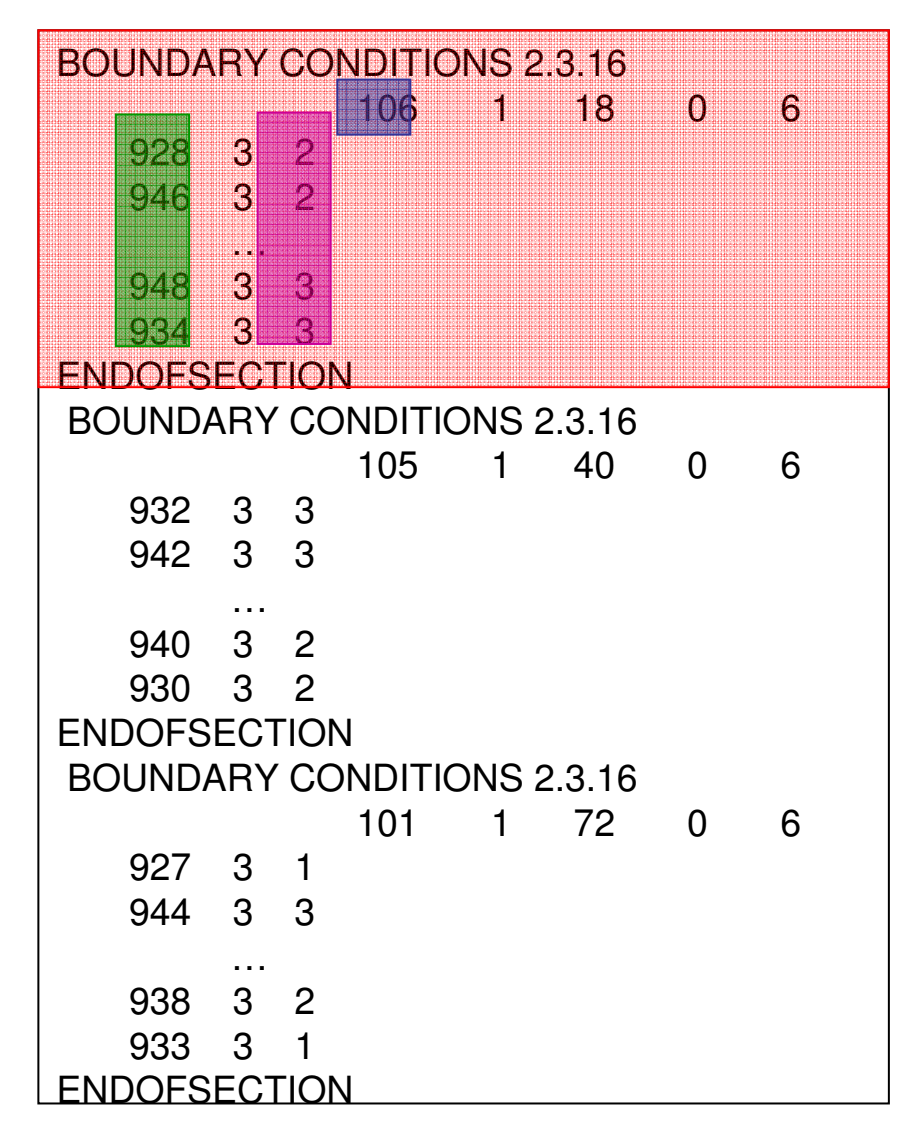

#### **Boundary conditions**

Identifier of boundary element type:101 = free surfaceboundary102 = non-conformingboundary103 = dynamic ruptureboundary104 = inflowboundary105 = absorbingboundary106 = periodicboundary

Index of boundary element

Index of local side of the boundary element that carries the boundary condition

## Mesh Partitioning with METIS:

You can get the mesh partitioner METIS as free-ware from: http://glaros.dtc.umn.edu/gkhome/views/metis

After installation you have to extract the connectivity matrix from the mesh file (e.g. **basin.neu**) and put a simple header to identify the number of element and the element type:

- 1 = triangle
- 4 = quadrilateral

and save it as a METIS file, e.g. basin.met

First transform the mesh to a graph via the command

mesh2dual basin.met

Then partition the graph into the desired number **np** of processors ( = subdomains) via the command

pmetis basin.met.dgraph np

and get the resulting file

basin.met.epart.np

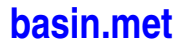

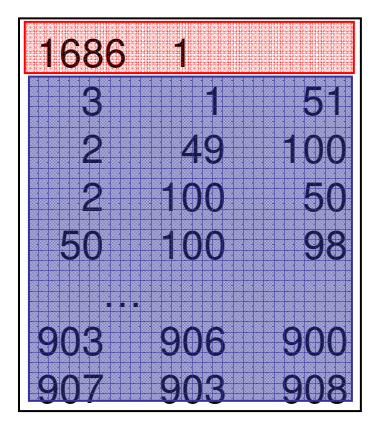

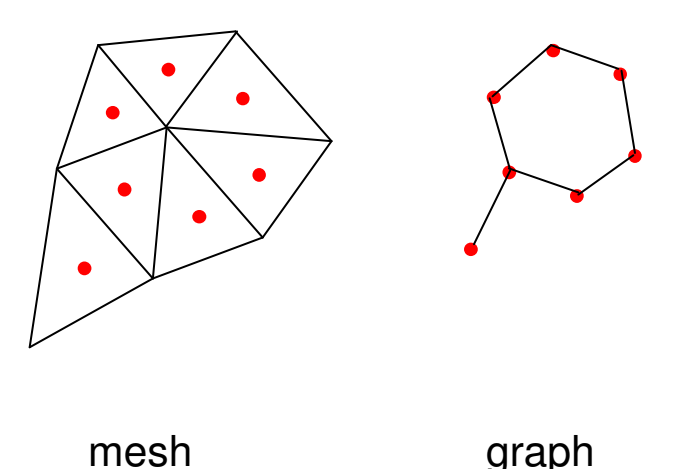

### **The Parameter File .par**

The parameter file (typically with suffix .par) contains 12 blocks:

- SeisSol Version
- Equations
- Initial Condition
- Boundaries
- Source Terms
- Sponge Layer
- Mesh
- Discretization
- Output
- Abort Criteria
- Analysis of Data
- Debugging Modus

All simulation parameters are defined in the .par file.

The .par file will be discussed in detail during the excercises!

### How to get and setup the seissol2d code:

Execute the following command (for SeisSol group members):

svn checkout https://user@svn.geophysik.uni-muenchen.de/svn/seissol2d/trunk

This will create a folder **trunk** in the directory, where you executed the command. Within the folder **trunk** you will find the following subdirectories:

./common ./main ./Maple ./Matlab ./src

Create a new directory ./examples for your own applications by

mkdir examples

### How to compile the seissol2d code (1):

Make sure you have the **Intel compiler** available: Follow the description on our **intranet** web-pages

#### intranet $\rightarrow$ IT Service/HowTo's $\rightarrow$ Applications $\rightarrow$ Intel Software

#### for I386 and AMD 64 machines.

| Linux/Windows        | BASH Users                                                                                                    |
|----------------------|----------------------------------------------------------------------------------------------------|
| Mailing Lists        | Please add the lines for the software product you need to your ~/.bash_profile:                                                                                                    |
| Subversion           | Intel C/C++ and FORTRAN Compiler and Debugger                                                                                                    |
| Tools                | ■ on <mark>I386</mark> machines                                                                                                    |
| Website              |                                                                                                    |
| Telephone Manuals    | # Intel C/C++ and FORTRAN Compiler and Debugger                                                                                                    |
| Printing             | if [ \$(uname -m) = "i686" -a -e /opt/intel/Compiler/11/bin/iccvars.s                                                                                                    |
| Miscellaneous        | source /opt/intel/Compiler/11/bin/iccvars.sh ia32                                                                                                    |
| Contact All          | fi                                                                                                    |
| Guests               |                                                                                                    |
| Info for Newbies     |                                                                                                    |
| In Case Of Emergency | • on AMD64 machines                                                                                                    |
|                      | <pre># Intel C/C++ and FORTRAN Compiler and Debugger<br/>if [ \$(uname -m) = "x86_64" -a -e /opt/intel/Compiler/11/bin/iccvars<br/>source /opt/intel/Compiler/11/bin/iccvars.sh intel64<br/>fi<br/>• the C/C++ and FORTRAN Compiler and Debugger documentation is installed in /opt/intel<br/>/Compiler/11/Documentation/</pre> |

### How to compile the seissol2d code (2):

Make sure you have the Intel MPI available: Follow the description on our intranet web-pages

intranet  $\rightarrow$  IT Service/HowTo's  $\rightarrow$  Applications  $\rightarrow$  Intel Software

for I386 and AMD 64 machines.

| h | • on I386 machines                                                                                                    |
|---|----------------------------------------------------------------------------------------------------|
|   | <pre># Intel MPI if [ \$(uname -m) = "i686" -a -e /opt/intel/impi/3.2/bin/mpivars.sh    source /opt/intel/impi/3.2/bin/mpivars.sh fi</pre> |
|   | on AMD64 machines                                                                                                    |
|   | # Intel MPI                                                                                                    |
|   | <pre>if [ \$(uname -m) = "x86_64" -a -e /opt/intel/impi/3.2/bin64/mpivars     source /opt/intel/impi/3.2/bin64/mpivars.sh fi</pre>         |
|   | the MPL documentation is installed in /opt/intel/impi/3 2/doc/                                                                             |

### How to compile the seissol2d code (3):

If your setup is correct, go to the ./main directory and type:

make clean

make

After a successful compilation ending with

• • •

\_\_\_\_\_

= installed ./../bin/seissol2dxx

\_\_\_\_\_

\_\_\_\_\_

additional directories should have been created:

./lib ./bin

where ./bin contains the executable

seissol2dxx

### How to run a SeisSol simulation:

To run a simulation go to your working directory, e.g.

./examples/basin

and start the simulation with e.g.

./seissol2dxx basin.par

or on a cluster system (i.e. TETHYS)

mpirun.openmpi -np 32 -nolocal -machinefile TETHYS.machines.32.G1 seissol2dxx basin.par

that uses the executable seissol2dxx on 32 cores defined in TETHYS.machines.32.G1 and the simulation parameters defined in basin.par

### **Output files generated by a SeisSol simulation:**

| Each core writes its        | number of core                                                                                                    |
|-----------------------------|----------------------------------------------------------------------------------------------------|
| log-file:<br>progress-file: | IRREGULARITIES.0000.log<br>StdOut0000.txt number of receiver                                                                                                    |
| seismograms:                | output-pickpoint-00001-0000.dat<br>( = time series of seismic ground motion at one postion in space )                                                            |
| snapshots:                  | output-00000000.0000.tri.dat<br>( = spatial slice of seismic ground motion on <b>mesh vertices</b><br>at one position in time )                                  |
| snapshots fine-output:      | output.GF.000000000.0000.dat<br>( = spatial slice of seismic ground motion as <b>polynomial</b><br><b>coefficients in each element</b> at one position in time ) |
|                             | → the snapshot fine-output has to be post-processed<br>for visualization on an additional, regular,<br>fine visualization grid                                   |
|                             | the post-processing is done with dgvisuxx                                                                                                    |

### How to visualize SeisSol simulation results:

The main results from a SeisSol simulation are:

- seismograms ( = time series of seismic ground motion at one postion in space )
  - ( = spatial slice of seismic ground motion at one position in time )

- snapshots

- fine snapshots ( = spatial slice of seismic ground motion at one position in time on a fine visualization mesh )

All output is generated in **tecplot**-format, remotely available through the LRZ.

Alternatively, **Gnuplot**, **Python** or **matlab**-scripts can be used for visualization.

Provided matlab-scripts in the repository:

| for seismograms:    | Reformat_seissol_seismograms.m<br>Plot_seissol_seismograms.m | (→ data reduction!)                     |
|---------------------|--------------------------------------------------------------|-----------------------------------------|
| for snapshots:      | Plot_seissol_snapshot.m                                      |                                         |
| for fine snapshots: | Plot_seissol_snapshot_fine.m                                 | (→ after post-processing with dgvisuxx) |

## **Post-Processing of Galerkin Fine (GF) output:**

The Galerkin Fine (GF) output contains the **polynomial coefficients** of the approximation for every element.

Therefore, the **resolution can be much higher** through the element-internal structure of the wave field than for the normal snapshot output.

dgvisuxx is a tool to evaluate the polynomial approximation on a user-defined regular visualization grid

The required input file (e.g. visu\_basin.in) can have the following form:

| 1<br>-120007000. 0.<br>30000. 0. 0.<br>0. 7000. 0.<br>400 | <ul> <li>! Cartesian mode (yes=1)</li> <li>! Coordinates of origin</li> <li>! Vector of 1st Cartesian axis</li> <li>! Vector of 2nd Cartesian axis</li> <li>! Number of samples on 1st axis</li> </ul> |   |
|-----------------------------------------------------------|----------------------------------------------------------------------------------------------------|---|
| 100                                                       | ! Number of samples on 2nd axis                                                                                                    |   |
| 1                                                         | ! MPI input data (no=0, yes=1)                                                                                                    |   |
| 32                                                        | ! Number of CPUs                                                                                                    |   |
| output.GF.00000000                                        | ! MPI root filename                                                                                                    |   |
| GF_basin.dat                                              | ! Output file name                                                                                                    |   |
| 1                                                         | ! Output format (Tecplot=1)                                                                                                    |   |
| sigma_xx                                                  | ! Variable name 1                                                                                                    |   |
| sigma_yy                                                  | ! Variable name 2                                                                                                    | - |
| sigma_xy                                                  | ! Variable name 3                                                                                                    | 5 |
| u                                                         | ! Variable name 4                                                                                                    |   |
| V                                                         | ! Variable name 5                                                                                                    |   |
| 0                                                         | ! End of file indicator                                                                                                    |   |

Create a file called DGPATH in your working directory, containing the absolute path to your Maple directory, e.g.

/home/messuser/seissol2d/Maple/

Then execute the post-processing via: ./dgvisuxx < visu\_basin.in

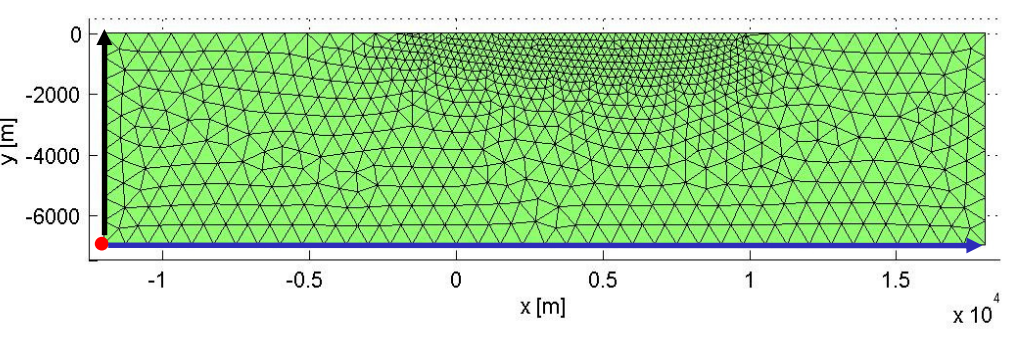

### Visualize data:

To visualize the seismograms (\*-pickpoint-00001.dat) you can either use Python or simply gnuplot.

Start gnuplot with

gnuplot

The command to plot the second column against the time is

plot '\*\*\*\*\*-pickpoint-00001.dat' u 1:2 w l

### Visualize data:

To visualize the snapshots which include mesh information use:

./visz\_snap.py

as follows:

#### ./visz\_snap.py output-00000000.tri.dat

You produce a readable fine-output that respects the high-order polynomials with:

#### ./dgvisuxx < visu.in

The result

#### GF\_output\_t0.dat

can be visualized with

./visz\_fine.py GF\_output\_t0.dat

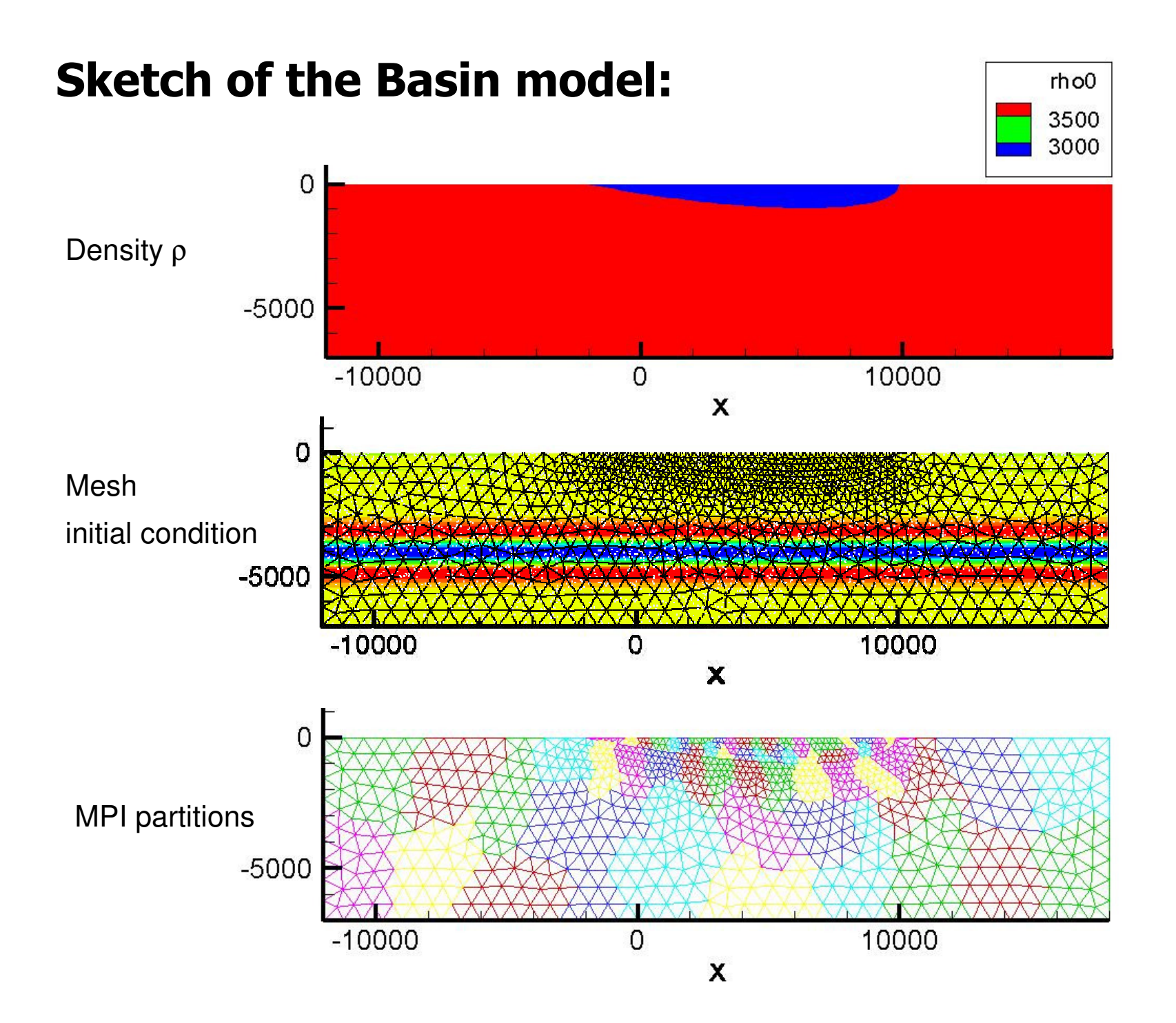

### What will I find in my seissol2d folder?

#### /bin

- Contains the executables

### /examples

-Contains the example models and setups

- your working directory

### /Maple

- Contains the basis functions

/seissol2d\_demo

- Source code

### /seissol\_papers

- Fundamental publications

/visualization

- Contains the visualization tools

seissol\_course.pdf

seissol2d\_workflow.pdf

seissol2d\_docu.pdf

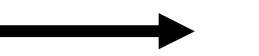

Seissol\_practicals.pdf